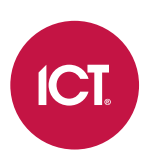

### Integrated Control Technology

# **Protege Troubleshooting Guide**

Protege GX / Protege WX / Protege X

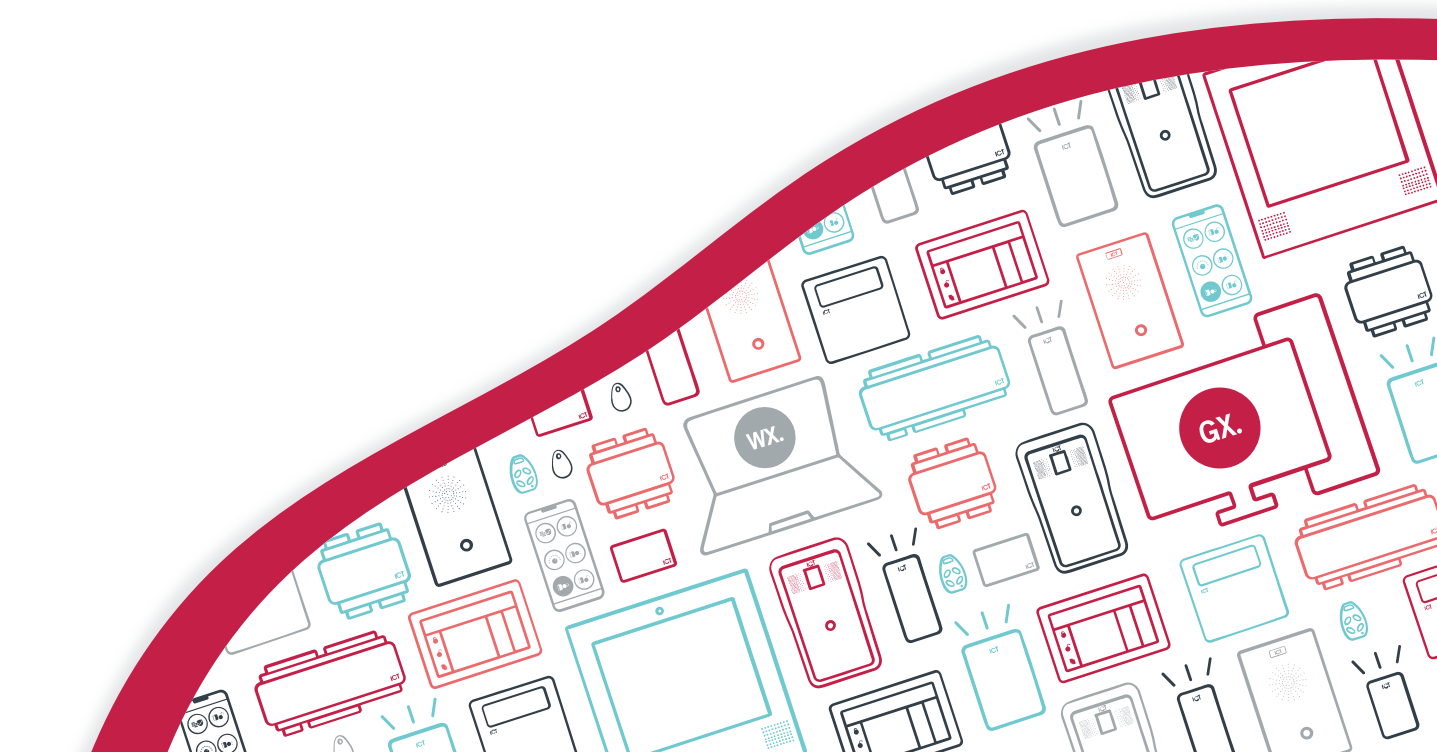

The specifications and descriptions of products and services contained in this document were correct at the time of printing. Integrated Control Technology Limited reserves the right to change specifications or withdraw products without notice. No part of this document may be reproduced, photocopied, or transmitted in any form or by any means (electronic or mechanical), for any purpose, without the express written permission of Integrated Control Technology Limited. Designed and manufactured by Integrated Control Technology Limited, Protege® and the Protege® Logo are registered trademarks of Integrated Control Technology Limited. All other brand or product names are trademarks or registered trademarks of their respective holders.

Copyright © Integrated Control Technology Limited 2003-2024. All rights reserved.

Last Published: 01-Nov-24 9:54 AM

# Contents

| Introduction                           | 5  |
|----------------------------------------|----|
| LED Indicators                         | 6  |
| Module Status Indicators               |    |
| Controller Status Indicators           |    |
| Input/Output Indicators                |    |
| Reader Indicators                      |    |
| Power Supply Indicators                |    |
| Cellular Modem Indicator               |    |
| Card Readers                           | 10 |
| Trouble Inputs                         | 12 |
| Controller Trouble Inputs              |    |
| Reader Expander Trouble Inputs         | 14 |
| Door Trouble Inputs                    |    |
| Power Supply Trouble Inputs            |    |
| Output Expander Trouble Inputs         |    |
| Keypad Trouble Inputs                  |    |
| Trouble Messages on the Keypad         |    |
| Health Status Messages                 | 20 |
| Defaulting Controllers                 | 22 |
| Temporarily Defaulting the IP Address  |    |
| Defaulting a Controller                |    |
| Protege GX Networking                  | 26 |
| Networking Local Controllers           |    |
| Networking Remote Controllers          |    |
| Networking with a Cellular Modem       |    |
| Troubleshooting Controller Connections |    |
| Reporting Services                     | 31 |
| Access                                 | 33 |
| Door Access Denied                     |    |
| Keypad Login Denied                    |    |
| Area Arming/Disarming Failure          |    |
| Arming/Disarming from Keypad           |    |
| Unattended Arming/Disarming            |    |
| Replacing System Components            | 40 |

| Replacing the Protege GX Server | 40 |
|---------------------------------|----|
| Replacing Controllers           | 41 |
| Replacing Expanders             | 41 |
| Replacing Card Readers          | 42 |

# Introduction

This document is a quick reference guide to help you troubleshoot commonly-encountered issues on Protege GX, Protege WX and Protege X sites. It provides concise information so you can identify and resolve issues related to:

- LED indicators
- Card readers
- Trouble inputs
- Health status messages
- Networking
- Reporting services
- Door, keypad and area access

This guide is intended for reference only, so it assumes some familiarity with Protege systems. For more information about your system, click the **Help** button in the software or see the documentation on the ICT website.

If all else fails, contact ICT Technical Support: https://ict.co/about/contact-us/

# LED Indicators

Protege modules include handy LED indicators to help you identify issues with the system at the cabinet. This section provides a quick reference guide for the meaning of each LED indicator color and pattern.

### Module Status Indicators

### **Power Indicator**

| State      | Description                     |
|------------|---------------------------------|
| On (green) | Correct input voltage applied   |
| Off        | Incorrect input voltage applied |

### **Status Indicator**

| State              | Description                                    |
|--------------------|------------------------------------------------|
| Fast flash (green) | Module attempting registration with controller |
| Slow flash (green) | Module successfully registered with controller |
| Flashing (red)     | Module communications activity                 |

The status indicator will flash an error code when the fault indicator is on (see below).

### Fault Indicator

| State                       | Description                                                                     |
|-----------------------------|---------------------------------------------------------------------------------|
| Continuous slow flash (red) | Module is in boot mode awaiting firmware update                                 |
| Constantly on (red)         | Module is in error state and will flash an error code with the status indicator |

### Error Codes

| Flash | Error Description                                                                                                    |
|-------|----------------------------------------------------------------------------------------------------|
| 1     | <b>Unknown Error Code</b><br>The error code returned by the system controller could not be understood by the module.                                                                                                    |
| 2     | <b>Firmware Version</b><br>The firmware version on the module is not compatible with the system controller. To clear this error, update the module using the module update feature in the controller's web interface.                                                                      |
| 3     | Address Too High<br>The module address is above the maximum number available on the system controller. To clear this<br>error change the address to one within the range set on the system controller, restart the module by<br>disconnecting the power.                                   |
| 4     | Address In Use<br>The address is already in use by another module. To clear this error set the address to one that is not<br>currently occupied. Use the view network status command to list the attached devices, or the network<br>update command to refresh the registered device list. |

| 5 | <b>Controller Secured Registration Not Allowed</b><br>The controller is not accepting any module registrations. To allow module registrations use the network secure command to change the setting to not secured. |
|---|----------------------------------------------------------------------------------------------------|
| 6 | Serial Number Fault<br>The serial number in the device is not valid. Return the unit to the distributor for replacement.                                                                                           |
| 7 | <b>Locked Device</b><br>The module or system controller is a locked device and cannot communicate on the network. Return the unit to the distributor for replacement.                                              |

# **Controller Status Indicators**

### Controller Status Indicator

| State                                  | Description                      |
|----------------------------------------|----------------------------------|
| Flashing (green) at 1 second intervals | Controller is operating normally |

### Fault Indicator

| State    | Description                                    |
|----------|------------------------------------------------|
| Off      | Controller is operating normally               |
| On (red) | Controller is operating in a non-standard mode |

### Ethernet Link Indicator

| State            | Description                                                                        |  |
|------------------|------------------------------------------------------------------------------------|--|
| On (green)       | Valid link with a hub, switch or direct connection to a personal computer detected |  |
| Flashing (green) | Data is being received or transmitted                                              |  |
| Off              | Ethernet cable not connected, no link detected                                     |  |

### Modem Indicator

| State      | Description                         |
|------------|-------------------------------------|
| On (green) | Modem has control of telephone line |
| Off        | Modem is not active                 |

# Input/Output Indicators

### Input Indicators

| State                    | Description                |
|--------------------------|----------------------------|
| Constantly off           | Input is not programmed    |
| Constantly on (red)      | Input is in an open state  |
| Constantly on (green)    | Input is in a closed state |
| Continuous flash (red)   | Input is in a tamper state |
| Continuous flash (green) | Input is in a short state  |

### **Output Indicators**

| State               | Description   |
|---------------------|---------------|
| Constantly on (red) | Output is ON  |
| Constantly off      | Output is OFF |

### **Relay Indicators**

| State               | Description         |
|---------------------|---------------------|
| Constantly on (red) | Relay output is ON  |
| Constantly off      | Relay output is OFF |

### **Bell Indicator**

| State                | Description                                                            |
|----------------------|------------------------------------------------------------------------|
| Off                  | Bell is connected, output is OFF                                       |
| On (green)           | Bell is ON                                                             |
| Single flash (green) | Bell is ON, the circuit is in over current protection                  |
| Two flashes (green)  | Bell is OFF, the circuit to the siren/bell is cut, damaged or tampered |

## **Reader Indicators**

### Reader 1/Reader 2 Indicators

| State                | Description                                                                                                    |
|----------------------|----------------------------------------------------------------------------------------------------|
| Short Flash<br>(red) | A short <b>flash</b> (<250 Milliseconds) on the reader 1/reader 2 indicators will show that data was received but was not in the correct format. |
| Long Flash<br>(red)  | A long <b>flash</b> (>1 Second) indicates that the unit has read the data and the format was correct.                                            |

## **Power Supply Indicators**

### V1 Output/V2 Output Indicators

| State          | Description               |  |
|----------------|---------------------------|--|
| On (green)     | 12VDC output operating OK |  |
| Flashing (red) | 12VDC output failure      |  |

### **Battery Indicator**

| State          | Description (with mains power connected - power indicator on)     |  |
|----------------|-------------------------------------------------------------------|--|
| Flashing (red) | Backup battery is disconnected                                    |  |
| On (red)       | Backup battery failed its dynamic battery test                    |  |
| On (green)     | Last backup battery dynamic test successful                       |  |
| State          | Description (with mains power disconnected - power indicator off) |  |

| Flashing (red)   | Mains has failed and the PSU is drawing power from the battery. State is Battery Low     |
|------------------|------------------------------------------------------------------------------------------|
| Flashing (green) | Mains has failed and the PSU is drawing power from the battery. State is Battery Restore |

### Temp Indicator

| State          | Description                                             |  |
|----------------|---------------------------------------------------------|--|
| On (red)       | Core temperature exceeded. Over Temp Shutdown Activated |  |
| Flashing (red) | Core temperature within 10°C of Over Temp Shutdown      |  |
| On (green)     | Core temperature OK                                     |  |

### **Output Current Indicator**

| State                          | Description                                                        |
|--------------------------------|--------------------------------------------------------------------|
| Constantly on                  | Output current exceeded. Over Current Shutdown Activated           |
| Continuous flash               | Output current exceeded maximum, approaching Over Current Shutdown |
| Constantly on (all indicators) | Maximum output current level reached                               |
| Constantly on (partial)        | Indicated output current level reached                             |

# **Cellular Modem Indicator**

| State     | Description                                                                                       |
|-----------|---------------------------------------------------------------------------------------------------|
| Off       | Incorrect input voltage applied and/or no controller connection                                   |
| On        | Communicating with controller. Not registered on the cellular network                             |
| Blinking  | Registered on the cellular network (i.e. communicating with a cell tower)                         |
| (1s / 1s) | This does not indicate that an internet connection has been established or that data can be sent. |

# Card Readers

The table below outlines issues that commonly occur with card readers and the most likely solutions.

| lssue                                                                | Possible Cause                                                                                                    | Solution                                                                                                    |
|----------------------------------------------------------------------|----------------------------------------------------------------------------------------------------|----------------------------------------------------------------------------------------------------|
| The card<br>reader is<br>flashing<br>blue and<br>green               | The card reader is configured for ICT RS-<br>485 or OSDP operation, but is not<br>connected or not wired correctly.                                                                                            | Ensure that the reader is wired correctly according to the installation manual.                                                                                                    |
|                                                                      | The card reader is configured for ICT RS-<br>485 or OSDP operation, but the reader<br>expander port is not configured correctly.                                                                               | Check the <b>Port 1/2 network type</b> in the reader<br>expander programming. Set the network type to ICT<br>RS-485 or OSDP as required, save and perform a<br>module update.<br>Alternatively, set the reader's output format to<br>Wiegand. See the ICT Card Reader Configuration<br>Guide.                                            |
|                                                                      | The card reader is configured for OSDP<br>operation, but there is an encryption<br>mismatch between the reader and reader<br>expander (e.g. secure channel is enabled<br>on the reader, but not the expander). | Put the card reader into installation mode to clear the<br>encryption key. Activate installation mode in the<br>reader expander to re-establish secure channel.                                                                                                    |
|                                                                      | There are communication issues between the card reader and the reader expander.                                                                                                    | Ensure that the wiring meets the minimum required<br>wiring standards in the installation manual.<br>If there is a very long cable run between the card<br>reader and reader expander or a particularly noisy<br>environment, it may be helpful to insert a 330 ohm<br>resistor across NA/NB at each end to reduce signal<br>reflection. |
| When I<br>badge a<br>card, the<br>reader gives<br>one short<br>beep. | The card reader is configured for Wiegand operation but is not connected or not wired correctly.                                                                                                    | Ensure that the reader is wired correctly according to the installation manual.                                                                                                    |
|                                                                      | The card reader output format and reader expander port network type do not match.                                                                                                    | Check the <b>Port 1/2 network type</b> in the reader<br>expander programming. Set the network type to the<br>same as the card reader configuration, save and<br>perform a module update.                                                                                                    |
|                                                                      | The card does not match the expected format.                                                                                                    | In the reader expander programming, set the <b>Reader</b><br>1/2 format and <b>Reader</b> 1/2 secondary format to the<br>correct formats for the cards you are using. Save,<br>then perform a module update.<br>If you are using OSDP readers, check the <b>Reader one</b><br>format in the smart reader.                                |
|                                                                      |                                                                                                    | In Protege GX these settings may not be available<br>when the readers are set to ICT RS-485. To work<br>around this issue, temporarily set the <b>Port 1/2</b><br><b>network type</b> to Wiegand, update the reader<br>formats, then set the network type back to ICT RS-<br>485.                                                        |

| Issue                                                                            | Possible Cause                                                                                                    | Solution                                                                                                    |
|----------------------------------------------------------------------------------|----------------------------------------------------------------------------------------------------|----------------------------------------------------------------------------------------------------|
| When I<br>badge a<br>card, the<br>reader does<br>not<br>respond.                 | The card technology and reader<br>technology do not match (for example,<br>13.56MHz readers cannot read 125kHz<br>cards). | Use a card that matches the technology of the reader.                                                                                                    |
|                                                                                  | Either the card or the card reader has<br>encryption which the other does not<br>recognize.                               | Use a card with the correct encryption for the card<br>reader, or configure the encryption keys in the card<br>reader. Contact ICT Technical Support for more<br>information. |
| The card<br>reader<br>beeps<br>multiple<br>times, but<br>there are no<br>events. | The controller is offline or events are otherwise not being displayed.                                                    | See Troubleshooting Controller Connections.                                                                                                    |
| Access is denied.                                                                | There is an issue with user access.                                                                                       | See Door Access Denied.                                                                                                    |

# Trouble Inputs

Trouble inputs are used to monitor the status and condition of the system. Each trouble input represents a specific issue such as a power failure, communications fault or tamper. Typically an open trouble input will raise a silent alarm in the programmed area and display a trouble message on the keypad.

You can view the status of trouble inputs by the following methods:

- On a status page or floor plan in Protege GX.
- Under Monitoring | Status Lists | Trouble Inputs in Protege WX.
- In Controller Records | Trouble Inputs in Protege X.
- In the Installer menu on a keypad. Navigate to Menu > 4. Install > 1. View > 2. Trouble Input.

This section provides a quick reference for the trouble inputs on each module, what causes them to open and how to resolve the issue and close the trouble input. It also contains a guide to the trouble messages displayed on the keypad.

| Controlle | er Tro | ouble | Inputs |  |
|-----------|--------|-------|--------|--|
|           |        |       |        |  |

| Input<br>Number | Description                                                                          | Cause                                                                                                    | Solution                                                    |  |
|-----------------|--------------------------------------------------------------------------------------|----------------------------------------------------------------------------------------------------|-------------------------------------------------------------|--|
| 2               | 12V Supply<br>Failure                                                                | Opens when the controller is no longer<br>receiving power from the RS-485<br>network. The controller can remain<br>powered long enough to report the fault<br>before shutting down. | Restore power to the controller.                            |  |
| 4               | Real Time Clock<br>Not Set                                                           | Not used.                                                                                                    |                                                             |  |
| 5               | Service Report<br>Test                                                               | Opens automatically at a specific time to<br>test the connection between the<br>controller and the central monitoring<br>station.                                                   | Closes automatically after one minute.                      |  |
| 6               | Contact ID<br>Reporting Failure<br>or<br>Service Report<br>Failure to<br>Communicate | Opens when a Contact ID or SIA service<br>fails to communicate with the central<br>monitoring station.                                                                              | Resolve the connection issue or stop the reporting service. |  |
| _               | Phone Line Fault                                                                     | Opens when the phone line is                                                                                                    | Reconnect the phone line or stop                            |  |
| /               | Modem model<br>only                                                                  | disconnected.                                                                                                    | the reporting service.                                      |  |
| 8               | Auxiliary Failure                                                                    | Opens when output auxiliary power fails.<br>This can occur when the controller loses<br>12V power.                                                                                  | Closes when output auxiliary power is restored.             |  |
| 9               | Bell Cut/Tamper                                                                      | Opens when the controller loses<br>connection to the bell output across the<br>B+ and B- terminals, or when auxiliary<br>power to the B+ and B- terminals fails.                    | Closes when the bell is reconnected or power is restored.   |  |

| Input<br>Number | Description                                               | Cause                                                                                                    | Solution                                                                                                    |  |
|-----------------|-----------------------------------------------------------|----------------------------------------------------------------------------------------------------|----------------------------------------------------------------------------------------------------|--|
| 11              | Bell Current<br>Overload                                  | Opens when the bell output draws too<br>much current.<br>See the controller installation manual for<br>the electronic shutdown threshold.                                                                                                    | Closes when the current returns to normal levels.                                                                                                    |  |
| 13              | Module<br>Communication<br>Fault                          | Opens when the controller loses<br>communication with any module on the<br>RS-485 module network for at least 5<br>minutes.<br>The Module Communication Fault trouble<br>input for the specific module that has<br>gone offline will also open. | Closes immediately when all<br>modules are back online.<br>To avoid triggering this trouble<br>input for modules that are not<br>physically connected, enable the<br><b>Virtual module</b> option in the<br>expander programming. |  |
| 14              | Module Network<br>Security                                | Not used.                                                                                                    |                                                                                                    |  |
| 20              | Report IP<br>Reporting Failure                            | Opens when a Report IP service fails to communicate with the central monitoring station.                                                                                                    | Resolve the connection issue or stop the Report IP service.                                                                                                    |  |
| 22              | Modbus<br>Communication<br>Fault                          | Opens when a Modbus service fails to communicate with the Modbus client.                                                                                                    | Resolve the connection issue.                                                                                                    |  |
| 23              | Protege System<br>Remote Access                           | Not used.                                                                                                    |                                                                                                    |  |
| 24              | Installer Logged<br>In                                    | Opens when a user with the <b>Installer</b><br><b>menu group</b> option enabled (in the menu<br>group programming) logs in to a keypad.                                                                                                    | Log out of the keypad.                                                                                                    |  |
| 29              | System restarted                                          | Opens for one second after the controller<br>restarts.<br>A health status message will also be<br>generated.                                                                                                    | Closes automatically after one second.                                                                                                    |  |
|                 | PoE Connection<br>Lost                                    | Opens when power over ethernet is lost                                                                                                    | Closes when power over ethernet is                                                                                                    |  |
| 30              | Legacy PoE<br>model only                                  | and the controller starts drawing from the battery.                                                                                                    | restored.                                                                                                    |  |
| 71              | Output Over-<br>Current Failure                           | Opens when too much output current is<br>being drawn by the system. If more<br>current is drawn, the output supply will be                                                                                                    | Closes when the output current                                                                                                    |  |
| 31              | Legacy PoE<br>model only                                  | shut down.<br>See the PoE controller installation manual<br>for the output over-current thresholds.                                                                                                    | draw returns to normal levels.                                                                                                    |  |
| 32              | 3G Modem Link<br>Lost<br>Legacy 3G<br>modem model<br>only | Opens when the onboard 3G modem fails<br>to communicate with the central<br>monitoring station.                                                                                                    | Closes when the connection issue is<br>resolved or the reporting service is<br>stopped.                                                                                                    |  |

| Input<br>Number | Description                                                                      | Cause                                                                                                    | Solution                                                                                                    |  |
|-----------------|----------------------------------------------------------------------------------|----------------------------------------------------------------------------------------------------|----------------------------------------------------------------------------------------------------|--|
| 33              | Controller Group<br>Link Lost or<br>3 Cross-Controller<br>Communication<br>Fault | Opens when the controller attempts to<br>control a resource that is hosted on<br>another controller (e.g. an output, door or<br>area), but fails to communicate. | Resolve the network issue betweer<br>the two controllers or remove cros<br>controller programming to close the<br>trouble input |  |
|                 |                                                                                  | Protege GX only.                                                                                                    | trouble input.                                                                                                    |  |

# Reader Expander Trouble Inputs

| Input<br>Number | Description                                              | Cause                                                                                                    | Solution                                                                                                    |
|-----------------|----------------------------------------------------------|----------------------------------------------------------------------------------------------------|----------------------------------------------------------------------------------------------------|
| 12              | Reader 1 Tamper<br>/ Missing                             | Opens when the controller or<br>reader expander loses connection<br>with a card reader on reader port 1<br>for at least 2 minutes.                                                    | Closes when the card reader comes back<br>online. Check the wiring of the card reader.<br>For OSDP readers, make sure that the<br>number of smart readers programmed is<br>the same as the number of readers<br>physically connected. |
| 13              | Reader 2 Tamper<br>/ Missing                             | Opens when the controller or<br>reader expander loses connection<br>with a card reader on reader port 2<br>for at least 2 minutes.                                                    | Closes when the card reader comes back<br>online. Check the wiring of the card reader.<br>For OSDP readers, make sure that the<br>number of smart readers programmed is<br>the same as the number of readers<br>physically connected. |
| 14              | Door 1 Lockout<br>or<br>Door 1 Too Many<br>Attempts      | Opens when an unknown<br>credential or PIN is received at the<br>door on reader port 1 too many<br>times in a row.<br>The default number of attempts is<br>3.                         | Badge a valid credential or enter a valid PIN at the door.                                                                                                    |
| 15              | Door 2 Lockout<br>or<br>Door 2 Too Many<br>Attempts      | Opens when an unknown<br>credential or PIN is received at the<br>door on reader port 2 too many<br>times in a row.<br>The default number of attempts is<br>3.                         | Badge a valid credential or enter a valid PIN at the door.                                                                                                    |
| 16              | Module Offline<br>or<br>Module<br>Communication<br>Fault | Opens when the controller loses<br>communication with this module<br>for at least 5 minutes.<br>The Module Communication Fault<br>trouble input for the controller will<br>also open. | Closes immediately when the module is<br>back online.<br>To avoid triggering this trouble input for<br>modules that are not physically connected,<br>enable the <b>Virtual module</b> option in the<br>expander programming.          |

# Door Trouble Inputs

| Input<br>Number | Description                           | Cause                                                                                               | Solution                                                                                                    |
|-----------------|---------------------------------------|----------------------------------------------------------------------------------------------------|----------------------------------------------------------------------------------------------------|
| 1               | Door Forced<br>Open                   | Opens when the door is forced open.                                                                 | Close the door.<br>See the <b>Alarm options</b> tab for<br>settings to disable the door forced<br>alarm.    |
| 2               | Door Left Open                        | Opens when the door is left open for the <b>Door left open alarm time</b> .                         | Close the door.<br>See the <b>Alarm options</b> tab for<br>settings to disable the door left<br>open alarm. |
| 3               | OSDP Tamper<br>Switch / Power<br>Loss | Opens when an OSDP reader is removed from the wall or loses power.                                  | Close the OSDP reader's tamper<br>switch or restore power to the<br>reader.                                 |
| 8               | Door Duress                           | Opens when the door receives a duress PIN,<br>regardless of whether access is granted or<br>denied. | Enter a standard, non-duress PIN at the door.                                                               |

# Power Supply Trouble Inputs

| Input<br>Number | Description                     | Cause                                                                                                    | Solution                                                                                 |
|-----------------|---------------------------------|----------------------------------------------------------------------------------------------------|------------------------------------------------------------------------------------------|
| 1               | Module Tamper                   | Opens when the tamper switch (TP) is opened. This is typically used for the cabinet door tamper.                                                                                                    | Close the tamper switch.                                                                 |
| 2               | Mains Failure                   | Opens when the mains power input is lost and<br>the power supply starts drawing from the<br>battery.                                                                                                    | Closes when the mains power input is restored.                                           |
| 3               | Battery Low /<br>Missing        | Opens when the power supply loses<br>connection to the backup battery or detects<br>that the capacity is low.<br>See the power supply installation manual for<br>the battery low and restore thresholds.                     | Reconnect the battery or<br>reconnect the mains power so<br>that the battery can charge. |
| 4               | Output Voltage<br>Low           | Opens when the output voltage drops below 10.6V.                                                                                                    | Closes when the output voltage returns to normal levels.                                 |
| 5               | Output Over-<br>Current Failure | Opens when too much output current is being<br>drawn by the system. If more current is<br>drawn, the output supply will be shut down.<br>See the power supply installation manual for<br>the output over-current thresholds. | Closes when the output current draw returns to normal levels.                            |

| Input<br>Number | Description                                              | Cause                                                                                                    | Solution                                                                                                    |
|-----------------|----------------------------------------------------------|----------------------------------------------------------------------------------------------------|----------------------------------------------------------------------------------------------------|
| 6               | Core<br>Temperature<br>Over-<br>Temp Failure             | Opens when the core temperature of the<br>power supply rises to near-unsafe levels. If the<br>temperature rises higher, the power supply<br>will shut down the mains input and supply<br>output power from the battery.<br>See the power supply installation manual for<br>the core temperature thresholds. | Closes when the core<br>temperature returns to normal<br>levels.                                                                                                    |
| 8               | Module Offline<br>or<br>Module<br>Communication<br>Fault | Opens when the controller loses<br>communication with this module for at least 5<br>minutes.<br>The Module Communication Fault trouble<br>input for the controller will also open.                                                                                                    | Closes immediately when the<br>module is back online.<br>To avoid triggering this trouble<br>input for modules that are not<br>physically connected, enable the<br><b>Virtual module</b> option in the<br>expander programming. |

# Output Expander Trouble Inputs

| Input<br>Number | Description       | Cause                                                                                                    | Solution                                                                                                    |
|-----------------|-------------------|----------------------------------------------------------------------------------------------------|----------------------------------------------------------------------------------------------------|
| 8               | Module<br>Offline | Opens when the controller<br>loses communication with this<br>module for at least 5 minutes.<br>The Module Communication<br>Fault trouble input for the<br>controller will also open. | Closes immediately when the module is back online.<br>To avoid triggering this trouble input for modules<br>that are not physically connected, enable the Virtual<br>module option in the expander programming. |

## Keypad Trouble Inputs

| Input<br>Number                        | Description                    | Cause                                                                                                | Solution                                        |  |
|----------------------------------------|--------------------------------|----------------------------------------------------------------------------------------------------|-------------------------------------------------|--|
| 1                                      | Module<br>Tamper               | Opens when the keypad's<br>tamper switch opens, i.e. when<br>the keypad is removed from the<br>wall. | Closes when the tamper switch closes.           |  |
| 2<br>Pow<br>Sup<br>Volt<br>PRT<br>only | Power<br>Supply Low<br>Voltage | Opens when the supplied                                                                              | Closes when the supplied voltage reaches 11.1V. |  |
|                                        | PRT-KLCD<br>only               | voltage drops below 8.8V.                                                                            |                                                 |  |
| 3                                      | User Panic                     | Opens when someone presses<br>the 1 and 3 keys together for 3<br>seconds.                            | Enter any other code into the keypad.           |  |
| 4                                      | User Duress                    | Opens when someone enters a duress PIN.                                                              | Enter a standard, non-duress PIN code.          |  |

| Input<br>Number | Description          | Cause                                                                                                    | Solution                                                                                                    |
|-----------------|----------------------|----------------------------------------------------------------------------------------------------|----------------------------------------------------------------------------------------------------|
| 7               | Too Many<br>Attempts | Opens when too many incorrect<br>PINs have been entered at the<br>keypad in a row.<br>Only occurs when the <b>Lock</b><br><b>keypad on excess attempts</b><br>option is enabled.      | Closes automatically after the programmed time.                                                                                                    |
| 8               | Module<br>Offline    | Opens when the controller loses<br>communication with this<br>module for at least 5 minutes.<br>The Module Communication<br>Fault trouble input for the<br>controller will also open. | Closes immediately when the module is back<br>online.<br>To avoid triggering this trouble input for modules<br>that are not physically connected, enable the<br>Virtual module option in the expander<br>programming. |

## Trouble Messages on the Keypad

If you do not have access to the Protege system or installer menu, you can diagnose system issues using a keypad connected to the RS-485 module network.

To view trouble messages on the keypad, either:

- Log in and navigate to Menu > 5. View > 2. Trouble View.
- Navigate to Menu > 2. Trouble View without logging in (if offline operation is enabled).

Press **Enter** to acknowledge the trouble message and remove it from the list on the keypad (the trouble input will remain open). An event will be logged in the software to indicate who has acknowledged the trouble message. For example:

User John Smith Acknowledged Trouble 1 - General AC failure At Reception Keypad

The keypad message for each trouble input is determined by the **Trouble group** and **Trouble group options** settings. The table below shows which messages correspond to each trouble input, based on the default settings.

| Trouble Message                                                                                    | Trouble<br>Group | Trouble<br>Group<br>Options | Trouble Inputs                                                                                                    |
|----------------------------------------------------------------------------------------------------|------------------|-----------------------------|----------------------------------------------------------------------------------------------------|
| <b>AC Fail</b><br>The system or a component has lost<br>AC and is operating on battery<br>backup.  | 1 - General      | AC failure                  | Controller 1: 12V Supply Failure<br>Power Supply 1: Mains Failure                                                     |
| <b>Battery</b><br>The system or a component of it has a<br>battery problem. Call service tech.     | 1 - General      | Battery                     | Power Supply 3: Battery Low / Missing                                                                                 |
| <b>Reporting</b><br>Panel could not send an event to the<br>monitoring station. Call service tech. | 1 - General      | Reporting                   | Controller 6: ContactID Reporting Failure<br>Keypad 2: Power Supply Low Voltage<br>Power Supply 4: Output Voltage Low |
| <b>Phone Line</b><br>The telephone line is faulty or it has<br>been disconnected. Call service.    | 1 - General      | Phone line                  | Controller 7: Phone Line Fault                                                                                        |

| Trouble Message                                                                                          | Trouble<br>Group | Trouble<br>Group<br>Options | Trouble Inputs                                                                                                    |
|----------------------------------------------------------------------------------------------------|------------------|-----------------------------|----------------------------------------------------------------------------------------------------|
| <b>Power Problem</b><br>The panel has registered a problem<br>with the power supply, call service.       | 1 - General      | Power                       | Controller 8: Auxiliary Fuse / Supply Fault<br>Power Supply 4: Output Voltage Low<br>Power Supply 5: Output Over-Current<br>Failure<br>Power Supply 6: Core Temperature Over-<br>Temp Failure                                                                                                   |
| <b>Bell PGM</b><br>A Bell/Siren is faulty or it is in tamper,<br>verify fault or call service.           | 1 - General      | Bell                        | Controller 9: Bell Siren 1 Tamper / Cut<br>Controller 11: Bell Siren 1 Current Overload                                                                                                    |
| <b>System</b><br>System Trouble has occurred. Press<br>[ENTER] to view current system<br>troubles.       | 2 - System       |                             |                                                                                                    |
| <b>Module Tamper</b><br>The enclosure that houses a system<br>device is open, call service tech.         | 2 - System       | Module<br>tamper            | Keypad 1: Module Tamper<br>Power Supply 1: Module Tamper<br>Reader Expander 12: Reader 1 Tamper /<br>Missing<br>Reader Expander 13: Reader 2 Tamper /<br>Missing                                                                                                    |
| <b>Module Loss</b><br>A module has gone offline or a<br>network error has occurred.                      | 2 - System       | Module loss                 | Controller 13: Module Communication Fault<br>Keypad 8: Module Communication Fault<br>Reader Expander 16: Module<br>Communication Fault<br>Power Supply 8: Module<br>Communication Fault<br>Output Expander 8: Module<br>Communication Fault<br>Input Expander 16: Module Communication<br>Fault |
| <b>Hardware</b><br>A hardware problem on the panel or<br>module exists, call service tech.               | 2 - System       | Hardware<br>fault           | Controller 20: ReportIP Reporting Failure<br>Controller 22: ModBUS Communication<br>Failure<br>Controller 24: Installer Logged In<br>Controller 29: System Restarted<br>Controller 33: Cross-Controller<br>Communication Fault                                                                  |
| Access Control<br>Access Trouble has occurred, press<br>[ENTER] to view current access<br>troubles.      | 3 - Access       |                             |                                                                                                    |
| <b>Door Force</b><br>A door that was secure has been<br>forced open, verify the door or call<br>service. | 3 - Access       | Forced door                 | Door 1: Door Forced Open                                                                                                    |

| Trouble Message                                                                                    | Trouble<br>Group | Trouble<br>Group<br>Options | Trouble Inputs                                                                                     |
|----------------------------------------------------------------------------------------------------|------------------|-----------------------------|----------------------------------------------------------------------------------------------------|
| <b>Door Ajar</b><br>A door that was opened has been left<br>open, verify the door or call service. | 3 - Access       | Door left<br>open           | Door 2: Door Left Open                                                                             |
| Attempts<br>A user has exceeded the no. times an<br>invalid card/code can be presented.            | 3 - Access       | Number<br>attempts          | Reader Expander 14: Door 1 Too Many<br>Attempts<br>Reader Expander 15: Door 2 Too Many<br>Attempts |

# Health Status Messages

The controller's health status is a useful tool for diagnosing issues with modules and configuration.

You can view the current health status:

- On the homepage of the controller web interface
- In Protege GX, by right clicking on a controller record and selecting **Get health status**.
- In Protege X, on the **Controller Records | Controllers** page.

| Category                  | Message                                 | Cause                                                                                                    | Solution                                                                                                    |
|---------------------------|-----------------------------------------|----------------------------------------------------------------------------------------------------|----------------------------------------------------------------------------------------------------|
| Controller                | The controller<br>has restarted         | The controller has rebooted since<br>the last time this message was<br>cleared.<br>This can be caused by the<br>controller losing power or<br>restarting due to an error.                                      | This message is for information only. In<br>Protege GX, select the message and<br>click <b>Clear</b> to remove it.                                                                                                    |
| status                    | Encryption is<br>turned off             | Controller encryption has not been<br>initialized. Communications<br>between the controller and Protege<br>GX server are insecure.<br>In <b>Sites   Controllers   Configurati</b><br>click <b>Initialize</b> . |                                                                                                    |
|                           |                                         | Protege GX only.                                                                                                    |                                                                                                    |
| Module status             | Expander is<br>offline                  | The controller has lost<br>communication with the expander<br>module for at least five minutes.                                                                                                    | If the controller has recently restarted,<br>it may take up to five minutes for all<br>modules to come back online.<br>Check the physical connection<br>between the controller and the<br>expander module.<br>Ensure that the expander module is<br>addressed correctly.<br>To prevent this message from<br>appearing for modules that are not<br>physically connected, enable the<br><b>Virtual module</b> option in the expander<br>programming. |
|                           | Area has its<br>Tamper Area<br>disarmed | The area does not have its 24 hour<br>(tamper) portion enabled.<br>This prevents it from monitoring<br>trouble inputs, tampers, shorts or<br>24 hour panic inputs.                                             | Use the <b>Arm 24hrs</b> command to enable the 24hr portion of the area.                                                                                                    |
| Record not<br>functioning | Function is<br>stopped                  | The programmable function is stopped and will not operate.                                                                                                    | If the programmable function should<br>be operating, use the <b>Start</b> command<br>to start it.<br>If it does not need to operate, no<br>action is required.                                                                                                    |
|                           | Service is stopped.                     | The service is stopped and will not<br>operate. This will prevent central<br>station reporting or other features<br>from functioning.                                                                          | If the service should be operating, use<br>the <b>Start</b> command to start it.<br>If it does not need to operate, no<br>action is required.                                                                                                    |

| Category                                                                                                    | Message                                                        | Cause                                                                                                    | Solution                                                                                                    |
|----------------------------------------------------------------------------------------------------|----------------------------------------------------------------|----------------------------------------------------------------------------------------------------|----------------------------------------------------------------------------------------------------|
| Configuration<br>updates                                                                                                    | Area requires<br>rearming due to<br>input changes              | The inputs assigned to the area or<br>their input types have been<br>changed, but the changes will not<br>come into effect until the area is<br>rearmed.            | If you have added an input to the area<br>or edited its input type, disarm and<br>rearm the area.<br>If you have removed an input from the<br>area, you must disarm both the main<br>and 24hr portions of the area, then<br>rearm.                      |
|                                                                                                    | Expander<br>requires a<br>module<br>update/restart             | The expander module<br>programming has been changed.<br>Some types of changes will not<br>come into effect until the module<br>has been updated.                    | Use the <b>Update module</b> command to<br>update the module's configuration.<br>To prevent this message from<br>appearing for modules that are not<br>physically connected, enable the<br><b>Virtual module</b> option in the expander<br>programming. |
| Configuration<br>errors<br>Elicas<br>m<br>ex<br>Configuration<br>errors<br>Elicas<br>Configuration<br>errors<br>Elicas<br>Configuration<br>errors<br>Elicas<br>Configuration<br>Elicas<br>Configuration<br>errors<br>Elicas<br>Configuration<br>errors<br>Elicas<br>Configuration<br>errors<br>Elicas<br>Configuration<br>Elicas<br>Configuration<br>Configuration<br>Configuration<br>Conf | Access Level<br>has too many<br>Menu Groups<br>assigned        | The access level has more than one menu group assigned.                                                                                                    | Remove all but one menu group from<br>the access level. You may need to<br>create a new menu group with all of<br>the required settings.                                                                                                    |
|                                                                                                    | Access Level<br>has too many<br>Output Groups<br>assigned      | The access level has more than one output group assigned.                                                                                                    | Remove all but one output group from<br>the access level. You may need to<br>create a new output group that<br>contains all of the required outputs.                                                                                                    |
|                                                                                                    | Elevator car is<br>assigned to<br>multiple reader<br>expanders | The elevator car is assigned to more than one reader expander.                                                                                                    | Ensure that only one reader expander<br>has this elevator car as the <b>Reader 1/2</b><br><b>elevator</b> (reader expander<br>programming).                                                                                                    |
|                                                                                                    | Elevator car has<br>contending<br>Inputs                       | Two or more floors assigned to this elevator car have the same <b>Input</b> .                                                                                       | Correct the elevator programming so<br>that all floors have different inputs<br>assigned.                                                                                                    |
|                                                                                                    | Elevator car has<br>contending<br>Outputs                      | Two or more floors assigned to this elevator car have the same <b>Output</b> .                                                                                      | Correct the elevator programming so<br>that all floors have different outputs<br>assigned.                                                                                                    |
|                                                                                                    | Expander has its<br>Physical<br>Address set too<br>high        | The expander module's <b>Physical</b><br><b>address</b> is above the maximum<br>address that can be stored by the<br>controller. It will not function<br>correctly. | Change the <b>Physical address</b> of the module to a lower number and readdress the module.                                                                                                    |
|                                                                                                    | Input has an<br>Area but no<br>Input Type<br>assigned          | The input is missing an input type in<br>one of the areas assigned to it. It<br>will not raise alarms or perform any<br>control functions.                          | Add an input type in the <b>Areas and input types</b> tab.                                                                                                    |

# **Defaulting Controllers**

This section covers how to temporarily reset a controller to a known IP address, as well as how to default a controller to factory settings.

## Temporarily Defaulting the IP Address

If the currently configured IP address is unknown it can be temporarily set to 192.168.111.222 so that you can connect to the web interface to view and/or change it. This will also temporarily disable HTTPS security, which may help resolve some connection issues.

This defaults the IP address for as long as power is applied, but does not save the change permanently. Once the link is removed and power is cycled to the unit the configured IP address is used.

#### Defaulting the IP Address of a Two Door Controller

- 1. Remove power to the controller by disconnecting the 12V DC input.
- 2. Wait until the power indicator is off.
- 3. Connect a wire link between **Reader 1** D0 input and **Reader 1** L1 output.

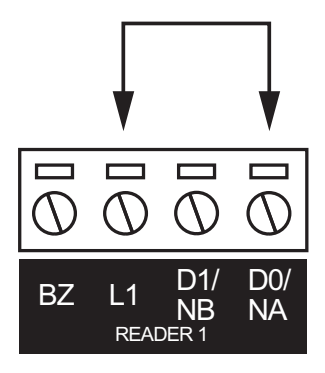

4. Power up the controller. Wait for the status indicator to begin flashing steadily.

#### Defaulting the IP Address of a Single Door Controller

- 1. Remove power to the controller by disconnecting the 12V DC input.
- 2. Wait until the power indicator is off.
- 3. Connect a wire link between **NA** of the module network and **SA** of the reader network, and between **NB** of the module network and **SB** of the reader network.
- 4. Connect Input 2 to ground.

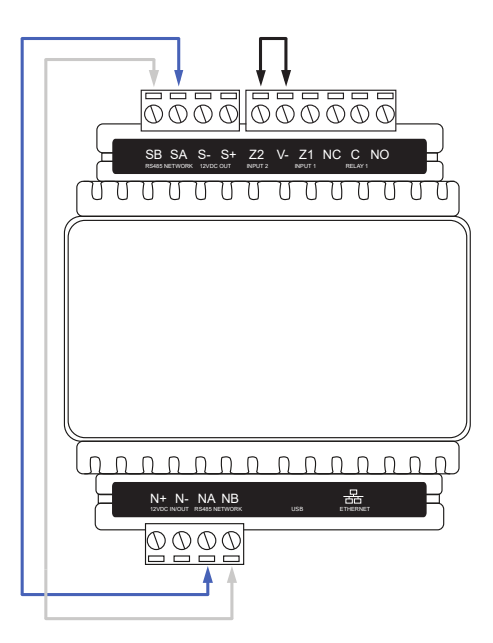

5. Power up the controller. Wait for the status indicator to begin flashing steadily.

#### Accessing the Controller

- 5. When the controller starts up it will use the following temporary settings:
  - IP Address: 192.168.111.222
  - Subnet Mask: 255.255.255.0
  - Gateway: 192.168.111.254
  - DHCP: Disabled
  - Use HTTPS: Disabled
- 6. Connect to the controller by entering http://192.168.111.222 into the address bar of your web browser, and view or change the IP address and other network settings as required.

Remember to change the subnet of your PC or laptop to match the subnet of the controller.

 Remove the wire link(s) and power cycle the controller again. The controller will now use the configured network settings.

### Defaulting a Controller

The controller can be factory defaulted, which resets all internal data and event information. This allows you to remove all programming and start afresh.

Defaulting the controller resets the IP address to the factory default IP of 192.168.1.2

#### Defaulting a Two-Door Controller

- 1. Remove power to the controller by disconnecting the 12V DC input.
- 2. Wait until the power indicator is off.
- 3. Connect a wire link between the **Reader 2** D0 input and the **Reader 2** L1 output.

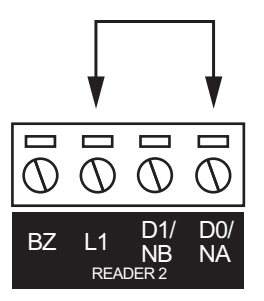

- 4. Power up the controller. Wait for the status indicator to begin flashing steadily.
- 5. Remove the wire link before making any changes to the controller's configuration.

#### Defaulting a Single-Door Controller

- 1. Remove power to the controller by disconnecting the 12V DC input.
- 2. Wait until the power indicator is off.
- 3. Connect a wire link between **NA** of the module network and **SA** of the reader network, and between **NB** of the module network and **SB** of the reader network.
- 4. Connect Input 1 to ground.

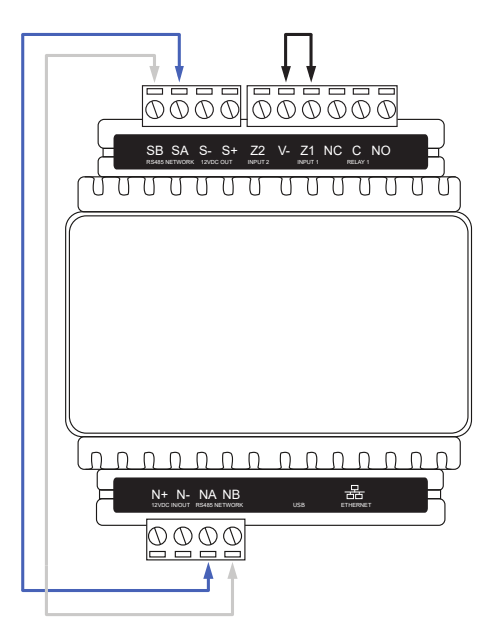

- 5. Power up the controller. Wait for the status indicator to begin flashing steadily.
- 6. Remove the wire links before making any changes to the controller's configuration.

The system will now be defaulted with all programming and **System Settings** returned to factory configuration, including resetting the IP address and all network configuration, and removing all operator records.

• Defaulting the controller resets the IP address to the factory default IP of 192.168.1.2.

Earlier versions of the controller firmware do not reset the IP address. If the controller is not available on 192.168.1.2 you will be able to connect to it via its previous IP address.

- Any configured system settings (e.g. **Default Gateway**, **Event Server**) are reset to their default values.
- Any custom HTTPS certificates are removed and the default certificate is reinstalled.

Earlier versions of the controller do not have a default HTTPS certificate installed. If the controller is not available via HTTPS, connect to it via HTTP.

- All operator records are removed and the admin operator must be recreated.
- All other programming is removed.

### After Defaulting a Controller

Before making any changes to the controller's configuration or upgrading the firmware, **remove the wire link** used to default the controller.

After defaulting a controller a number of essential steps will need to be performed to resume normal operation. Not all of the following steps will necessarily be required, depending on your site configuration:

- 1. Connect to the controller's web interface using HTTPS, unless it is an older controller with no default certificate loaded, then it will connect using HTTP.
- 2. Recreate the admin operator and log in to the controller's web interface.

If you are not prompted to create the admin operator, the default username is admin with the password admin.

- 3. Reset the controller's IP address to its previous value.
- 4. Reconfigure any additional network settings.
- 5. Reinstall previously installed custom HTTPS certificates.
- 6. Restore any other system settings as required by your site configuration.

# Protege GX Networking

This section provides some basic networking steps and troubleshooting to help you get your controllers online with Protege GX.

Always communicate with the person or team responsible for the network before starting to connect controllers.

## Networking Local Controllers

The basic steps for bringing a defaulted Protege GX controller online in a local network are:

- 1. Find out the details of the Protege GX server and the network it is connected to. In most cases you will need:
  - The server's IP address or domain name
  - A fixed IP address that the controller can use
  - Subnet mask
  - Default gateway
  - DNS server (if using the domain name)
- 2. If you are setting up the server for the first time, allow the following services through the relevant firewalls:
  - GXSV.exe
  - GXEvtSvr.exe
- 3. If the controller was recently defaulted, remove the default link.
- 4. Use an ethernet cable to connect the controller to a laptop.
- 5. On the laptop, open **Settings** and navigate to **Network & internet > Ethernet**. Temporarily change the **IPv4** address to 192.168.x.x (e.g. 192.168.1.1).
- 6. Browse to the controller's web interface. The default IP address is https://192.168.1.2.
- 7. Set a secure administrator password and log in.
- 8. On the **Settings** pages, enter the following settings:
  - Event Server 1 (the server IP address or domain name)
  - IP Address (of the controller)
  - Subnet Mask
  - Default Gateway
  - DNS server (if using a domain name)
- 9. Make a note of the controller's Serial Number.
- 10. Save and click **Restart**.
- 11. Once the controller has restarted, connect it to the network.
- 12. In Protege GX, navigate to Sites | Controllers and add or select the controller record.
- 13. Enter the following details:
  - Serial number
  - IP address (of the controller)
  - Download server
- 14. Save the record. After a few seconds, the controller should come online.
- 15. Once the controller is online and receiving downloads, navigate to the **Configuration** tab and click **Initialize controller encryption**.

## Networking Remote Controllers

Consider a situation where the Protege GX server (in Building A) must communicate with both controllers on the same network (Controller A1 and Controller A2) and controllers on a remote network (Controller B1 and Controller B2 in Building B).

Set up the local controllers following the steps in Networking Local Controllers.

For the remote connections, you will need the following details:

- External static IP address of Building A
- External static IP address of Building B
- Unique static IP addresses for each controller on the network
- Subnet mask and default gateway for the router in Building B
- Unique ports that may be used for downloads and control for Controller B1 and Controller B2. The controllers in Building A can use the default ports.

For example, the ports could be:

| Controller    | Event Port | Download Port | Control Port |
|---------------|------------|---------------|--------------|
| Controller A1 | 22000      | 21000         | 21001        |
| Controller A2 | 22000      | 21000         | 21001        |
| Controller B1 | 22000      | 21002         | 21003        |
| Controller B2 | 22000      | 21004         | 21005        |

First, program the controller records on the Protege GX server:

- 1. Add Controller B1:
  - Enter the **Serial number**.
  - Set the IP address to the external IP address of Building B.
  - Set the **Download port** to 21002.
  - Select the **Download server**.
  - Set the **Control and status request port** to 21003.

#### 2. Add Controller B2:

- Enter the **Serial number**.
- Set the IP address to the external IP address of Building B.
- Set the **Download port** to 21004.
- Select the **Download server**.
- Set the Control and status request port to 21005.

Leave the event server port set to 22000.

Set up Controller B1 in the web interface:

- 1. Set Event Server 1 to the external IP address of Building A.
- 2. Set the Event Port, Download Port and Control Port as per the table above.
- 3. Enter the controller's IP Address.
- 4. Enter the Subnet Mask and Default Gateway for the network.

Set up Controller B2 in the same way, using the unique ports for that controller.

The Building B router needs port forwarding rules to direct incoming downloads and controls to each controller:

- 1. Incoming messages on port 21002 are sent to Controller B1, port 21002.
- 2. Incoming messages on port 21003 are sent to Controller B1, port 21003.

- 3. Incoming messages on port 21004 are sent to Controller B2, port 21004.
- 4. Incoming messages on port 21005 are sent to Controller B2, port 21005.

Once each controller is online and receiving downloads, navigate to the **Configuration** tab and click **Initialize controller encryption**.

### Networking with a Cellular Modem

The PRT-4G-USB cellular modem can be used to connect a controller to Protege GX in place of a traditional ethernet network.

For more information about using the cellular modem, see the Protege DIN Rail Cellular Modem Configuration Guide.

- 1. Ensure that the SIM you intend to use allows inbound connections and has been validated for use with the cellular modem. For more information, see the Prerequisites section of the Protege DIN Rail Cellular Modem Configuration Guide.
- 2. Before you begin, you will need:
  - An external static IP address or hostname for the Protege GX event server.
  - The APN, username and password for the cellular network
- 3. Insert the SIM into the cellular modem's Micro-SIM slot.
- 4. If the controller was recently defaulted, remove the default link.
- 5. Use an ethernet cable to connect the controller to a laptop.
- 6. On the laptop, open **Settings** and navigate to **Network & internet > Ethernet**. Temporarily change the **IPv4** address to 192.168.x.x (e.g. 192.168.1.1).
- 7. Browse to the controller's web interface. The default IP address is https://192.168.1.2.
- 8. Set a secure administrator password and log in.
- 9. On the **Settings | General** page:
  - Set Event Server 1 to the external IP address or hostname of the Protege GX event server.
  - Set the **Primary Adaptor** to USB Ethernet.
- 10. In Settings | Adaptor USB Ethernet, set the following:
  - Cellular APN
  - Cellular Username
  - Cellular Password
- 11. Make a note of the controller's Serial Number.
- 12. Save and click **Restart**.
- 13. Log in to the controller again. In **Settings | Adaptor USB Ethernet**, ensure that the cellular modem has connected to the network provider. Note the **IP Address** assigned by the provider.
- 14. In Protege GX, navigate to Sites | Controllers and add a new controller record.
- 15. Enter the following details:
  - Serial number
  - IP address (as provided by the cellular network)
  - Enable Dynamic IP address update
  - Download server
- 16. Save the record. After a few seconds, the controller should come online.
- 17. Once the controller is online and receiving downloads, navigate to the **Configuration** tab and click **Initialize controller encryption**.

# **Troubleshooting Controller Connections**

For more detailed troubleshooting steps, see Application Note 193: Troubleshooting Protege GX Controller Connectivity.

#### Can't browse to web interface:

- 1. It is not possible to browse to the web interface over a cellular network connection. Use a local ethernet connection instead.
- 2. Add https:// to the start of the IP address. If this fails, add http:// to the start of the IP address.
- 3. Try the previous IP address. You may need to restart the controller to update the network settings.
- 4. Check that your computer is on the same network as the controller. If necessary, change the computer's IP address temporarily.
- If you do not know the current network settings, connect a keypad to the controller. Log in with an installer PIN (0000) and navigate to Menu > 4. Install > 2. IP config > 1. View/Edit IP. Scroll up to view the IP address, subnet mask and gateway.
- 6. Connect a default link on reader port 1 and power cycle to temporarily set the controller's address to 192.168.111.222.

#### Not receiving events, controller status is offline:

- 1. Check that the controller is connected to the network.
- 2. Check that the Protege GX event service is running.
- 3. Check that GXEvtSvr.exe is allowed through the firewall.
- 4. If the controller is remote, ensure that all required port forwarding rules are enabled on the server network's router.
- 5. Check that the **Event Server 1** IP address in the controller is correct. If using a domain name, confirm that you have the correct **DNS Server** set.

#### 6. In Sites | Controllers:

- Check that the **Serial number** matches this controller.
- Check that the IP address matches this controller.
- 7. In Global | Event server:
  - Check that the **Computer name** is correct. If you change this, restart the event service.
  - Check that the **Port** matches the **Event Port** in the controller.

#### Not receiving events, controller status is online:

- 1. Your selected event report may be filtering out relevant events. Try running the default All Events report to see whether the expected events are being received.
- 2. Check that the Save Events action still exists in **Events | Actions**. If it does not exist, create a new action with these settings:
  - Type: Save to database
  - Event filter: All events
- 3. Check whether the server's hard drive is full. If it is, contact ICT technical support.
- 4. If you are using SQL Express, the server may have reached the 10GB limit. Check this in SQL Server Management Studio:
  - Right click on the ProtegeGX database.
  - Select Reports > Standard Reports > Disk Usage
  - Repeat for the ProtegeGXEvents database and add the totals.

If the server has reached the limit, contact ICT technical support.

- 5. Your event server may have reached the 2.1 billion Event ID limit and is unable to save new events. If this occurs:
  - Immediately open the Windows Services Manager and locate the Protege GX Event Service.
  - Right click and select **Properties**. Set the **Startup type** to Disabled.
  - Click Apply.
  - Click **Stop**. While the event service is stopped, controllers will save incoming events to prevent them from being lost (up to 50,000 events per controller).
  - Contact ICT Technical Support as soon as possible for assistance with backing up your events database and creating a new one.

#### Not receiving downloads / manual commands, last download status is failed:

After each change, send a force download to the controller to see whether the issue is resolved.

- 1. Ensure that the controller is online with the event server first.
- 2. Open the Windows Services Manager and check the Protege GX Download Service.
  - If it is not running, start it.
  - If it is running, restart it.
- 3. If the controller is remote, ensure that all required port forwarding rules are enabled on the remote network's router.
- 4. Check that the firewall does not block outbound communications from GXSV2.exe (typically outbound communications are allowed by default).
- 5. In Sites | Controllers:
  - Check that the **Download port** and **Control and status request port** match those in the controller web interface.
  - Ensure that there is a **Download server** set.
- 6. In **Global | Download server**, ensure that the **Computer name** is correct. If you change this, restart the download service.
- 7. Check the **Download server diagnostic window**. If the controller is receiving download traffic but the download does not complete successfully (the 'Saving Packet to File' message never appears), the controller may be encrypted while the server is not. The controller may appear online in this scenario.

The only way to resolve this issue is by defaulting the controller, then restoring the connection settings. If downloads are now successful, re-enable encryption.

Defaulting the controller should be a last resort on a live site, as this will delete the existing programming and leave the controller inoperable until the downloads are functional again. Check all other possible causes of download issues before defaulting the controller.

# **Reporting Services**

These troubleshooting steps will help you resolve issues with reports not being received by the central monitoring station.

#### No reports are being received at all:

- 1. Ensure that the service has been downloaded to the controller.
- 2. Start the service.
- 3. Ensure that all of the information provided by the central monitoring station has been programmed correctly. For phone line reporting, check:
  - All phone numbers
  - Schedules assigned to the phone numbers
  - Client code in the service

For IP reporting, check:

- Client code in the service
- Reporting protocol, Encryption level and Encryption key
- All IP addresses and port numbers
- 4. For IP services, ensure that the **Adaptor** is correct. Select Cable for the ethernet network or USB ethernet for a cellular modem.
- 5. Ensure that the required reporting options are enabled in the **Options** tab.
- 6. If the service is not a backup service, disable Service operates as backup.
- 7. Ensure that the service is assigned to an area (**Configuration** tab).
- 8. For IP reporting over ethernet:
  - Log in to the controller's web interface. In **Settings | Adaptor Onboard Ethernet**, ensure that the **Default Gateway** matches the gateway of the network.
  - Ensure that the IP port used for reporting is open for outbound and inbound traffic. The port must be open on the network the controller is connected to, not the server network.
- For IP reporting over 4G, log in to the controller's web interface. In Settings | Adaptor USB Ethernet (Protege GX) or System | Settings | Adaptor USB Ethernet (Protege WX), confirm that the cellular modem is online with the mobile network provider.

#### Area arming/disarming reports are not being received:

- 1. Ensure that the **Report open** and **Report close** options are enabled in the service programming (**Options** tab).
- 2. Ensure that the service is assigned to the area (**Configuration** tab).
- 3. Ensure that the **Client code** for the area is correct (**Configuration** tab).
  - To use a unique client code for this area, enter it here.
  - To use the same client code as the service, set to FFFF.
- 4. Ensure that the **Reporting options** are enabled in the area programming (**Options (1)** tab).

#### Input or trouble input reports are not being received:

- 1. Ensure that **Report alarms**, **Report tampers**, **Report restore** and **Report bypass** options are enabled in the service (**Options** tab).
- 2. Ensure that the input or trouble input has an input type and area assigned.
- 3. Ensure that the service is assigned to the area (**Configuration** tab).
- 4. Ensure that **Generate alarms** and/or **Generate 24hr alarms** are enabled in the input type (**Options (1)** tab).

- 5. Ensure that the **Reporting options** are enabled in the input type (**Options (1)** tab).
- 6. Ensure that the area is armed and/or has its 24hr area enabled.

#### Enabling service logging:

To help you determine where the reporting service is failing, you can enable logging in the service.

- For a phone line service, enable Log modem events to event buffer in the Options tab.
- For an IP service, enable the various logging options in the **Options** tab.

Generate a report and monitor the live events. This should show you whether the controller is failing to send the event or whether it is not getting a response from the central monitoring station.

Once you have resolved the issue, always disable the logging settings as they generate a very large number of events.

# Access

This section covers configuration issues which may cause access to be denied to a user.

## **Door Access Denied**

If the card readers are online and responding correctly but the user is still denied access to the door, you will hear a long beep after the user presents their card or PIN. First, ensure that all programming changes have been downloaded to the controller. If access is still denied, there is an issue with the programming of the user or access level record. The event log can help you identify where the issue has occurred.

The table below describes a number of common events which can help with troubleshooting user access. The causes for access to be denied are ordered from lowest to highest priority.

| Event Example                                                                               | Causes                                                                                                    |  |
|---------------------------------------------------------------------------------------------|----------------------------------------------------------------------------------------------------|--|
|                                                                                             | There is no door programmed for this reader port.                                                                                                    |  |
| Read Control Error RD1 Port Port 1<br>Error Door Is Not Valid Or Not<br>Programmed For Port | <ul> <li>For Wiegand or ICT RS-485 readers, check the Reader 1/2 door in the reader expander programming, Reader 1/2 tab.</li> <li>For OSDP readers, check the Reader one door in the smart reader programming, Reader tab.</li> </ul>                                                                                                    |  |
|                                                                                             | The controller does not recognize this card number. Possible causes:                                                                                                    |  |
| Read Raw Data (1:1) At Entry Reader<br>On Door Office Door (RD1 Port 1)                     | <ul> <li>The card has not been assigned to a user. Right click on the event to assign the card.</li> <li>The user record has not been downloaded to this controller. Ensure that the user has an access level assigned and that the access level includes a door or area from this controller. Wait for the download to complete.</li> <li>If the card read was received at a smart reader, the credential may not match one of the <b>Reader credential match types</b>.</li> </ul> |  |
|                                                                                             | The controller does not recognize this PIN code. Possible causes:                                                                                                    |  |
| User INVALID USER PIN Not Valid<br>RD1 Using Port Port 1 In Keypad<br>Input                 | <ul> <li>The PIN has not been assigned to a user.</li> <li>The user record has not been downloaded to this controller. Ensure that the user has an access level assigned and that the access level includes a door or area from this controller. Wait for the download to complete.</li> <li>The PIN does not match another credential entered by the user (e.g. when the door is using card + PIN operation, and the user enters the incorrect PIN).</li> </ul>                     |  |
| Door Office Door Invalid Credential<br>Supplied By Brett Lamb                               | The door requires multiple credentials, and the second credential supplied does not match the first.                                                                                                    |  |
| User Brett Lamb Record Disabled<br>At RD1 Using Port Port 1                                 | <ul><li>Possible causes:</li><li>The user record has been disabled.</li><li>The user's credential has been disabled.</li></ul>                                                                                                    |  |
| User Brett Lamb Record Expired At<br>RD1 Using Port Port 1                                  | <ul><li>Possible causes:</li><li>The user record has expired.</li><li>The user's access level has expired.</li></ul>                                                                                                    |  |

| Event Example                                                                                               | Causes                                                                                                    |
|----------------------------------------------------------------------------------------------------|----------------------------------------------------------------------------------------------------|
| User Brett Lamb Schedule Not Valid<br>At Office Door Using Any Access<br>Level                              | <ul> <li>All of the user's access levels are currently invalid due to schedules.</li> <li>Possible causes:</li> <li>The Schedule set on the access level in the user programming is not valid.</li> <li>The Operating schedule set in the access level programming is not valid.</li> </ul>                                                                                                    |
| User Brett Lamb Door Not Allowed<br>Office Door Using Any Access Level                                      | The user does not have this door in any of their access levels, or the door is not valid due to a schedule. Check the access level's doors and door groups.                                                                                                    |
| User Brett Lamb Access Denied By<br>Door Lockdown At Office Door                                            | The door is in lockdown state and does not allow access in this direction.                                                                                                    |
| User Brett Lamb Denied By Invalid<br>Door Type At Office Door Using<br>Door Type Door Type (DTUnknown)      | <ul> <li>The door type is not set or incorrectly programmed. Possible causes:</li> <li>There is no Door type set in the door programming.</li> <li>The user's access level has Use access level door type enabled, but there is no Access level door type set in the door type.</li> </ul>                                                                                                    |
| User Brett Lamb Denied By Door<br>Type Schedule At Office Door Using<br>Door Type Door Type                 | The <b>Operating schedule</b> for the door type is invalid, but the <b>Secondary door type</b> is missing or not programmed correctly.                                                                                                    |
| User Brett Lamb Entry<br>Antipassback Failure At Door Office<br>Door Area Office Required Area<br>Reception | <ul> <li>The door type is configured for hard antipassback and the user has committed an antipassback violation. Access is denied.</li> <li>The first area listed in the event is the last known area that the user entered. The second area listed is the required area to access this door.</li> <li>In this example, Brett Lamb needs to be in the Reception area to enter the Office Door. However, he was last recorded entering the Office area. Therefore he is denied access.</li> <li>Right click on the event to reset the user's antipassback status.</li> </ul> |
| User Brett Lamb Soft Antipassback<br>Failure At Office Door Area Office<br>User Area Reset to Office        | <ul> <li>The door type is configured for soft antipassback and the user has committed an antipassback violation. Access is granted.</li> <li>The area listed in the event is the area that the user is currently entering. The system automatically resets the user's area to this new area.</li> <li>In this example, Brett Lamb is incorrectly attempting to enter the Office area. The system grants access and resets his current area to the Office area.</li> </ul>                                                                                                   |
| User Brett Lamb Denied Entry At<br>Office Door By Area Status Office<br>Using Access Level Staff            | <ul> <li>The user is prevented from accessing the door because the area behind the door is armed. Possible causes:</li> <li>By default, the user is not allowed access if they are not able to disarm the area. Ensure that this area is included in the user's disarming area groups.</li> <li>If the <b>Deny entry if inside/outside area is armed</b> option is enabled in the door programming, <b>Advanced options</b> tab, access will be denied even if the user can disarm the area.</li> </ul>                                                                     |

| Event Example                                                                                                 | Causes                                                                                                    |  |
|----------------------------------------------------------------------------------------------------|----------------------------------------------------------------------------------------------------|--|
| User Brett Lamb Denied Entry At<br>Office Door By Area Count Office<br>Using Access Level Staff               | The area which the user is attempting to enter has user counting enabled (area programming, <b>Options (1)</b> tab) and currently contains the maximum number of people.                                                           |  |
| User Brett Lamb Entry Denied By<br>Interlock Office Door                                                      | The door has an interlock door group assigned (door programming,<br><b>General</b> tab) and one or more of the doors in the group are<br>open/unlocked. To allow access, close and lock all other doors in the<br>interlock group. |  |
|                                                                                                    | The user has presented a type of credential which is not allowed by the door type. The second part of the event gives more details about the error, for example:                                                                   |  |
|                                                                                                    | Door programmed for card only operation using PIN input                                                                                                    |  |
|                                                                                                    | The door type requires a card, but the user has entered a PIN.                                                                                                    |  |
|                                                                                                    | <ul> <li>Door programmed for PIN only operation using card input</li> </ul>                                                                                                    |  |
| User Brett Lamb Denied Entry At<br>Office Door By Entry Mode Error                                            | The door type requires a PIN, but the user has badged a card.                                                                                                    |  |
| office boor by Entry Hode Error                                                                               | Door waiting for PIN mode using card input                                                                                                    |  |
|                                                                                                    | The door type requires card and PIN. The user badged their card, then badged again instead of entering a PIN.                                                                                                    |  |
|                                                                                                    | Door waiting for bio mode using card input                                                                                                    |  |
|                                                                                                    | The door type requires a biometric credential or credential type, but the user badged a card.                                                                                                    |  |
| User 'Brett Lamb' Denied Access At<br>Door 'Office Door' Because User Is<br>Not a Dual Access Master/Provider | The door is configured for dual authentication (door type programming, <b>Options</b> tab) but the user is not a dual access master or dual access provider ( user programming, <b>Options</b> tab).                               |  |

## Keypad Login Denied

The table below indicates issues that may block a user from logging in to a keypad.

| Event Example                                  | Keypad Message                     | Causes                                                                                                    |
|------------------------------------------------|------------------------------------|----------------------------------------------------------------------------------------------------|
| Trouble Input KP 1 Too Many<br>Attempts Opened | Keypad 001 is locked<br>out.       | An incorrect/unknown PIN has been entered too many times. The keypad will unlock after the <b>Lockout keypad time</b> expires.                                                                                                    |
| User INVALID USER Invalid PIN<br>Code At KP1   | Incorrect code<br>please try again | <ul> <li>Possible causes:</li> <li>The user has entered the wrong PIN code.</li> <li>The user record has not been downloaded to this controller. Ensure that the user has access to at least one record on this controller and wait for the download to complete.</li> </ul> |
| User Jane Smith Disabled At KP<br>1            | User not valid record<br>disabled  | The user record is disabled.                                                                                                    |
| User Jane Smith Record Expired<br>On KP 1      | User not valid record<br>expired   | <ul><li>Possible causes:</li><li>The user record has expired.</li><li>The user's access level has expired.</li></ul>                                                                                                    |

| Event Example                                                                        | Keypad Message                       | Causes                                                                                                    |
|--------------------------------------------------------------------------------------|--------------------------------------|----------------------------------------------------------------------------------------------------|
| User Jane Smith Schedule Not<br>Valid At KP 1                                        | Invalid Schedule<br>please try again | <ul> <li>Possible causes:</li> <li>The Schedule set on the access level in the user programming is not valid.</li> <li>The Operating schedule set in the access level programming is not valid.</li> </ul>                                                                                                    |
| User Jane Smith Menu Group<br>Schedule Not Valid At KP 1<br>Using Staff Access Level | Invalid Menu please<br>try again     | <ul> <li>Possible causes:</li> <li>The user has no menu group in their access level</li> <li>The <b>Operating schedule</b> of the menu group is not valid and there is no <b>Secondary menu group</b> to fall back to.</li> <li>This keypad is not included in the <b>Keypad groups</b> for the user's menu group.</li> </ul>       |
| User Jane Smith Menu Options<br>Not Valid At KP 1 Using Staff<br>Access Level        | Invalid Menu, please<br>try again    | <ul> <li>Possible causes:</li> <li>The user's menu group doesn't grant access to any menus. Check the Secondary menu group if there is one.</li> <li>The Menu group for this keypad doesn't grant access to any menus.</li> <li>The user's menu group and the Menu group for this keypad don't have any menus in common.</li> </ul> |

Another issue that may occur is that the user can log in, but the menu they are looking for is not available. Possible causes are:

- The menu is disabled in the menu group or secondary menu group.
- Some menus are no longer used in Protege systems:
  - Time (6)
  - System (8)
  - Advanced installer (4, 8)
  - Extended time menus (6, 2-4)
- In Protege WX, only users with **User Can Edit User Setting from Keypad** enabled can edit other user records in the **2. Users** menu. By default, the user can only edit their own PIN code.

### Area Arming/Disarming Failure

### Arming/Disarming from Keypad

The table below indicates issues that may prevent a user from arming or disarming an area from the keypad once they have successfully logged in.

| Issue                                                 | Keypad Message                                                                              | Causes                                                                                                    |
|-------------------------------------------------------|---------------------------------------------------------------------------------------------|----------------------------------------------------------------------------------------------------|
| No areas are<br>displayed in the<br>Areas menu        | No Keypad Area Group<br>defined                                                             | The user has access to the area menu, but cannot arm/disarm<br>any areas available from this keypad. Check the area groups in<br>the access level.                                                                                                    |
|                                                       | No current area access on keypad                                                            | The user does not currently have access to any areas included in the <b>Area group for this keypad</b> .                                                                                                    |
|                                                       | No access to the<br>PRIMARY Area                                                            | The user does not have access to the <b>Area this LCD belongs to</b> for the keypad.                                                                                                    |
| Only some areas<br>are displayed in<br>the Areas menu |                                                                                             | <ul> <li>Possible causes:</li> <li>Areas are restricted by the area groups in the access level.</li> <li>Areas that are included in the Arming area groups but not the Disarming area groups will only be displayed when they are currently disarmed (i.e. available to arm).</li> <li>Areas are restricted by the Area group for this keypad.</li> <li>Not all areas are available on this controller.</li> </ul> |
| The area detects open or tampered inputs.             | Input 1 is OPEN                                                                             | Close or bypass the inputs to allow arming. Alternatively, enable <b>Exit alley input do not test it</b> in the input type to allow an input to remain open during arming.                                                                                                    |
| The area begins<br>arming, then fails                 | Trouble fault failed to<br>ARM                                                              | The <b>Do not arm if trouble condition</b> setting is enabled in the area and there is a trouble input open in the system.<br>Acknowledge or resolve all trouble messages on the keypad to arm (see page 17).                                                                                                    |
|                                                       | Area can not be armed.<br>There are 5 User(s) in<br>area. Press [Disarm] to<br>halt arming. | The <b>Prevent arming on count not zero</b> setting is enabled in the area and there are still users in the area. Ensure that all users have left and badged at the exit reader.<br>If the user count is incorrect, badge at the exit reader until the count goes to zero.                                                                                                    |
|                                                       | Too many bypassed input<br>(s)                                                              | The number of bypassed inputs exceeds the <b>Maximum bypass</b><br><b>input count</b> for this area. Close and remove the bypasses from<br>some inputs.                                                                                                    |
| Disarming fails                                       | Interlock Active please<br>wait                                                             | The area has an <b>Interlock area group</b> programmed and at least<br>one area in that group is currently disarmed. All areas in the<br>group must be armed to allow this area to disarm.                                                                                                    |
| Disarming is<br>delayed                               | Office in DISARM delay<br>Office in CODE delay                                              | Vault control area and/or Dual code vault control are enabled<br>in the area programming. Wait for the disarm delay to expire,<br>then log out and get a second user to log in and disarm the area.                                                                                                    |
| Cannot press                                          | Area group is not<br>assigned                                                               | There is no <b>Area group for this keypad</b> selected in the keypad programming.                                                                                                    |
| Right to<br>arm/disarm the<br>area group              | No access to AREA<br>Groups                                                                 | <ul> <li>Possible causes:</li> <li>Area group control allowed is disabled in the menu group.</li> <li>Allow area group selection access is disabled in the keypad.</li> </ul>                                                                                                    |
| Cannot press Left<br>to arm/disarm<br>24hr area       | No access to TAMPER<br>Control                                                              | <ul> <li>Possible causes:</li> <li>Tamper area control allowed is disabled in the menu group.</li> <li>Allow 24hr area access is disabled in the keypad.</li> </ul>                                                                                                    |

| Issue                                                              | Keypad Message                     | Causes                                                                                                    |
|--------------------------------------------------------------------|------------------------------------|----------------------------------------------------------------------------------------------------|
| Cannot stay arm<br>the area                                        | STAY Arming not allowed            | <ul> <li>Possible causes:</li> <li>Stay arming is disabled in the menu group.</li> <li>Enable stay arming is disabled in the area.</li> </ul>       |
| Cannot force arm<br>the area                                       | FORCE Arming not<br>allowed        | <ul> <li>Possible causes:</li> <li>Force arming is disabled in the menu group.</li> <li>Enable force arming is disabled in the area.</li> </ul>     |
| Some inputs<br>cannot be force<br>armed                            | Input 1 is OPEN                    | Force input is disabled in the input type.                                                                                                    |
| Cannot instant<br>arm the area by<br>pressing the arm<br>key again | Area is already armed or<br>arming | <ul> <li>Possible causes:</li> <li>Instant arming is disabled in the menu group.</li> <li>Enable instant arming is disabled in the area.</li> </ul> |

### Unattended Arming/Disarming

The table below indicates issues that may prevent the area from being armed or disarmed remotely - for example, by an operator, schedule or programmable function.

Keep in mind that unattended automatic arming methods use force arming, so any issue that can prevent force arming will prevent the area from arming by schedule, automatic rearm or programmable function.

| lssue                                             | Event                                                             | Causes                                                                                                    |
|---------------------------------------------------|-------------------------------------------------------------------|----------------------------------------------------------------------------------------------------|
| The manual<br>command<br>has no effect            |                                                                   | The NoRemoteArm or NoRemoteDisarm command is set in the area.                                                                                                    |
| The area<br>does not<br>arm/disarm<br>on schedule |                                                                   | <ul> <li>Possible causes:</li> <li>The periods and holidays of the Arm/Disarm schedule are not correct.</li> <li>Disarm area when schedule starts or Arm area when schedule ends is not enabled.</li> </ul>                                                                                                    |
| The arming<br>attempt fails                       | Area Office Arming Failure By<br>Operator/Schedule/SYSTEM<br>USER | <ul> <li>Possible causes:</li> <li>The area is already armed or in delay</li> <li>If you are force arming, Enable force arming is disabled in the area</li> <li>If you are stay arming, Enable stay arming is disabled in the area.</li> <li>If you are instant arming, Enable instant arming is disabled in the area.</li> </ul> |

| lssue                                   | Event                                                                                                    | Causes                                                                                                    |
|-----------------------------------------|----------------------------------------------------------------------------------------------------|----------------------------------------------------------------------------------------------------|
| Issue<br>Arming<br>begins, but<br>fails | Event<br>Area Office Arming Failure By<br>Operator/Schedule/SYSTEM<br>USER<br>Area Office Arming Cancelled<br>By<br>Operator/Schedule/SYSTEM<br>USER | <ul> <li>Causes</li> <li>Possible causes: <ul> <li>The area received a disarm command before arming was complete.</li> <li>The area contains open or tampered inputs. Close or bypass the inputs to allow arming. Alternatively, enable Exit alley input do not test it in the input type to allow an input to remain open during arming.</li> <li>If you are force arming, open inputs need the Force input option enabled in the input type. Alternatively, enable Use unattended brute force arming in the area.</li> <li>The number of bypassed inputs exceeds the Maximum bypass input count for this area. Close and remove the bypasses from some inputs.</li> <li>The Do not arm if trouble condition setting is enabled in the area and there is a trouble input open in the system. Clear all trouble messages from the keypad to arm (see page 17)</li> </ul> </li> </ul> |
|                                         |                                                                                                    | <ul> <li>The <b>Prevent arming on count not zero</b> setting is enabled in the area and there are still users in the area. Ensure that all users have left and badged at the exit reader.</li> <li>If the user count is incorrect, badge at the exit reader until the count goes to zero.</li> </ul>                                                                                                    |
| Disarming<br>fails                      | Area Office Disarm Denied By<br>Interlock For<br>Operator/Schedule/SYSTEM<br>USER                                                                    | There is an <b>Interlock door group</b> programmed in the area and at<br>least one area in that group is currently disarmed. All other areas<br>in the group must be armed to allow disarming of this area.                                                                                                    |

# **Replacing System Components**

This section outlines how to replace system components in case of an upgrade, issue or hardware failure. It is recommended that you carry out these procedures during periods of low activity or scheduled system maintenance.

If you need assistance with these processes, contact ICT Technical Support.

### Replacing the Protege GX Server

See the Protege GX Installation Manual for instructions on backing up and restoring databases and encryption certificates.

- 1. Contact ICT Customer Services to tell them that your server hardware profile will be changing.
- 2. Stop the Protege GX services. While the services are stopped, the controllers will save incoming events (up to 50,000 per controller).
- 3. Back up the programming and event databases. If the database is encrypted, export the encryption certificates.
- 4. Uninstall Protege GX from the old server.
- 5. Disconnect the old server from the network. Connect the new server with the same IP address and/or hostname.

If the IP address or hostname of the server changes, you may need to update the event server settings in the controllers.

6. Install Protege GX on the new server and activate the license.

Ensure that the new Protege GX installation is the same version or higher.

- 7. Stop the Protege GX services. Restore the encryption certificates and databases to the new SQL Server instance.
- 8. If you are restoring a database from an older version to a later version, uninstall and reinstall Protege GX to upgrade the database.
- 9. Start the Protege GX Data Service.
- 10. In Protege GX, navigate to Global | Download server and update the Computer name.
- 11. Update the Computer name in Global | Event server.
- 12. Restart the Protege GX Event Service. You should start receiving events from controllers.
- 13. Start the Protege GX Download Service.

# **Replacing Controllers**

#### To replace a Protege GX controller:

- 1. Disconnect the old controller from the ethernet network, RS-485 module network and other hardware.
- 2. In Protege GX, navigate to **Sites | Controllers**. Replace the **Serial number** of the old controller with that of the new one.
- 3. In the **Configuration** tab, click **Disable controller encryption**.
- 4. If the new controller has been used on a different server, default the new controller (see page 23).
- 5. Log in to the new controller's web interface. In **Settings**, enter the same IP settings, event server and ports as those of the old controller, then restart the controller.
- 6. Connect the new controller to the networks and hardware.
- 7. In Protege GX, right click on the controller record and select **Force download**. The controller should receive the download and come online.
- 8. Once the controller is online, in the **Configuration** tab click **Enable controller encryption**.

#### To replace a Protege X controller:

- 1. Contact ICT Customer Services with the new controller's serial number to register it for use with Protege X.
- 2. Disconnect the old controller from the ethernet network, RS-485 module network and other hardware.
- 3. In Protege X, navigate to Controller Records | Controllers. Click Unpair.
- 4. Enter the **Serial Number** of the new controller.
- 5. Log in to the new controller's web interface. In **System | Settings**, update the IP settings if required and select **Enable Cloud**. Restart the controller.
- 6. Connect the new controller to the networks and hardware.
- 7. In Protege X, click **Pair & Sync**. When you receive the "Controller Download Complete" message, the controller is ready to operate normally.

#### To replace a Protege WX controller:

- 1. Take a backup of the old controller's programming in **System | Backup**, or retrieve a previous backup.
- 2. Disconnect the old controller from the ethernet network, RS-485 module network and other hardware.
- 3. Log in to the new controller and register it in System | Licensing.
- 4. Restore the backup in System | Backup.
- 5. In System | Settings, enter the same IP settings as those of the old controller, then restart the controller.
- 6. Connect the new controller to the networks and hardware.

### **Replacing Expanders**

- 1. Disconnect the old expander from the RS-485 module network and any inputs, outputs or card readers.
- 2. Connect the new expander to the module network and hardware.
- 3. Set the new expander's address to the same as that of the old expander.
  - In Protege GX, navigate to Sites | Controllers, right click the controller and select Module addressing.
  - In Protege X, navigate to **Controller Records | Controllers** to find the **Module Addressing** section.
  - In Protege WX, use the Expanders Wizard.
  - To address a keypad, power cycle it and then press **[X]**, **[Enter]**. Enter the new address and press **[Enter]** to save.

Sometimes the old expander can remain in the module addressing window even after being physically disconnected. To free up the address, module update the expander record. This will fail, but the address should become available.

4. Module update the new expander. The expander should start operating as normal using the programming from the original expander.

# **Replacing Card Readers**

- 1. Disconnect the old card reader from the reader port.
- 2. Connect the new card reader.
- 3. If the reader needs any custom config, apply it within two minutes of the reader starting up using the Protege Config App or config card.
- Wiegand and RS-485 readers should connect automatically.
   For OSDP readers, put the card reader into installation mode, then send an OSDP install mode command to the reader expander.

Designers & manufacturers of integrated electronic access control, security and automation products. Designed & manufactured by Integrated Control Technology Ltd. Copyright © Integrated Control Technology Limited 2003-2024. All rights reserved.

**Disclaimer:** Whilst every effort has been made to ensure accuracy in the representation of this product, neither Integrated Control Technology Ltd nor its employees shall be liable under any circumstances to any party in respect of decisions or actions they may make as a result of using this information. In accordance with the ICT policy of enhanced development, design and specifications are subject to change without notice.